# Håndtering af IndFak faktura i Navision

### Accepter fakturaer fra Navision indbakke

#### Vælg "Indgående købsdokumenter"

| 🕺 Indoående Købsdokumenter -               | Microsoft Dynar                  | nics NAV                        |                                                   |                                      |                 |                          |                                              |                                  |                |
|--------------------------------------------|----------------------------------|---------------------------------|---------------------------------------------------|--------------------------------------|-----------------|--------------------------|----------------------------------------------|----------------------------------|----------------|
|                                            | incrosore bynai                  |                                 |                                                   |                                      |                 |                          |                                              |                                  |                |
| G C                                        | Startside ►                      | Indgående Købsd                 | okumenter                                         |                                      |                 |                          |                                              |                                  |                |
| START HANDLINGER                           | NAVIGER                          |                                 |                                                   |                                      |                 |                          |                                              |                                  |                |
| Rediger Vis Rediger<br>Iste<br>Administrer | Hent nye bilag til<br>behandling | Vis<br>orginal bilag<br>Naviger | Vis orginal bila<br>Dokumenter n<br>Søg suppleren | ng + UTS<br>ned UTS<br>de dokumenter | Masseacce       | ept/-afvis - Ma<br>aer a | asseaccepter m<br>fvigende mom<br>Handlinger | 1. Accept o<br>automatisk bo     | ig<br>igføring |
| Rollecenter<br>Kontoplan<br>Finanskladder  | Indgåend                         | e Købsdokur                     | menter •                                          |                                      |                 |                          |                                              |                                  |                |
| Budgetter                                  | Udvekslingstab                   | el: Mislykkede købs             | dokumenter                                        |                                      | 0               |                          |                                              |                                  |                |
| Analyser<br>Debitorer                      | Status                           | E-Bilag-do                      | Leverand                                          | Fakturerin                           | Bilag<br>modtag | Modtagels                | . Indg<br>dok                                | <ul> <li>Forfaldsdato</li> </ul> | Bilag          |
| Salgsfakturaer                             | Ventende                         | Faktura                         | 10213231                                          | 10213231                             | 04-07-2019      | 13:02:38                 |                                              | 2 03-07-2019                     | 03-07          |
| Salgskreditnotaer                          | Ventende                         | Faktura                         | 10213231                                          | 10213231                             | 04-07-2019      | 13:02:38                 |                                              | 1 31-07-2019                     | 01-07          |
| Rykkeroversigt                             |                                  |                                 |                                                   |                                      |                 |                          |                                              |                                  |                |
| Indbetalingskladde                         |                                  |                                 |                                                   |                                      |                 |                          |                                              |                                  |                |
| Kreditorer                                 |                                  |                                 |                                                   |                                      |                 |                          |                                              |                                  |                |
| Købsfakturaer                              |                                  |                                 |                                                   |                                      |                 |                          |                                              |                                  |                |
| Købskreditnotaer                           |                                  |                                 |                                                   |                                      |                 |                          |                                              |                                  |                |
| Bankkonti                                  |                                  |                                 |                                                   |                                      |                 |                          |                                              |                                  |                |
| Anlæg                                      |                                  |                                 |                                                   |                                      |                 |                          |                                              |                                  |                |
| Udgående salgsdokumentkladde               |                                  |                                 |                                                   |                                      |                 |                          |                                              |                                  |                |
| Indgående Købsdokumenter<br>Bestillinger   |                                  |                                 |                                                   |                                      |                 |                          |                                              |                                  |                |
| Afstemningskonti                           |                                  |                                 |                                                   |                                      |                 |                          |                                              |                                  |                |
| Integrationsdatastrømme                    |                                  |                                 |                                                   | $\mathbb{R}$                         |                 |                          |                                              |                                  |                |

Marker det/de bilag som står med status "Ventende" og som ønskes behandlet og bogført. **SKAL** accepteres og bogføres med "**afvigende moms**"

| i Indgående Købsdokumenter -                                          | Microsoft Dynamics NAV                                     |                                                          |                                          |                   |                          |                            |                               |                        |                         |                         |                         |                   |              |           |                  |          |                   |                     |
|-----------------------------------------------------------------------|------------------------------------------------------------|----------------------------------------------------------|------------------------------------------|-------------------|--------------------------|----------------------------|-------------------------------|------------------------|-------------------------|-------------------------|-------------------------|-------------------|--------------|-----------|------------------|----------|-------------------|---------------------|
| G 🕞 🗸 🛅 36624_FGU_Nor                                                 | 😥 💌 🔟 3624_FGU_Hord + Startside + Indgående Kabadokumenter |                                                          |                                          |                   |                          |                            |                               |                        |                         |                         |                         | Søg (Ctrl+F3)     |              |           |                  |          |                   |                     |
| <ul> <li>START HANDLINGER</li> </ul>                                  | START HANDLINGER NAVIGER                                   |                                                          |                                          |                   |                          |                            |                               |                        |                         |                         |                         |                   | 36624_FG     | IU_Nord ? |                  |          |                   |                     |
| Rediger Vis Rediger<br>Iste<br>Administrer                            | Hent nye bilag til Vis<br>behandling orginal t             | Vis orginal b<br>Dokumenter<br>ilag Sog suppler<br>viger | ilag + UTS<br>med UTS<br>ende dokumenter | Masseacc<br>ordin | ept/-afvis - Maa<br>Naer | sseaccepter<br>vigend ymor | m. Accept of<br>automatisk bo | ng Vis<br>Ingføring li | som Vis som<br>vis      | Opdater Ryd<br>Side     |                         |                   |              |           |                  |          |                   |                     |
| Rollecenter<br>Kontoplan                                              | Indgående Købs                                             | dokumenter •                                             |                                          |                   | Ma                       | asseaccept                 | er m. afvigende               | moms                   |                         |                         |                         |                   |              | Skriv for | at filtrere (F3) | Status   | ngen filtre er an | vendt               |
| Budgetter                                                             | Udvekslingstabel: Mislykk                                  | ede købsdokumenter                                       |                                          | 0 📹               |                          |                            | Kontakt s                     | upporten               | hvis 🗢                  | 0                       |                         |                   |              |           |                  |          |                   |                     |
| Analyser<br>Debitorer                                                 | Status E-Bila                                              | g-do Leverand                                            | . Fakturerin                             | Blag<br>modtag    | Modtagels                | Indg<br>dok                | 👻 Forfaldsdate                | Bilagsdato             | Kreditors<br>fakturanr. | Leverandørnavn          | Navn                    | Leverandpradresse | Leverandørby | Referenc  | Kreditortil      | Referenc | Indkøberk         | Ansvarlig<br>status |
| Salgsfakturaer                                                        | Ventende Faktu                                             | ra 10213231                                              | 10213231                                 | 04-07-2019        | 13:02:38                 |                            | 2 03-07-2019                  | 03-07-2019             | TEST-FLO                | Moderniseringsstyrelsen | Moderniseringsstyrelsen | Landgreven 4      | København K  |           |                  |          |                   | Ej behande          |
| Salgskreditnotaer<br>Rykkenwersint                                    | Ventende Faktu                                             | ra 10213231                                              | 10213231                                 | 04-07-2019        | 13:02:38                 |                            | 1 31-07-2019                  | 01-07-2019             | 36624_TES               | Moderniseringsstyrelsen | Moderniseringsstyrelsen | Landgreven 4      | København K  |           |                  |          |                   | Ej behande          |
| Indbetalingskladde<br>Kreditorer<br>Købsfakturaer<br>Købskreditnotaer |                                                            | 1) m                                                     | arker et                                 | /flere            |                          |                            |                               |                        |                         |                         |                         |                   |              |           |                  |          |                   |                     |

## Bogfør fakturaer

Bogfør herefter de købsfakturaer, som oprettes efter accept. Vælg "Købsfakturaer"

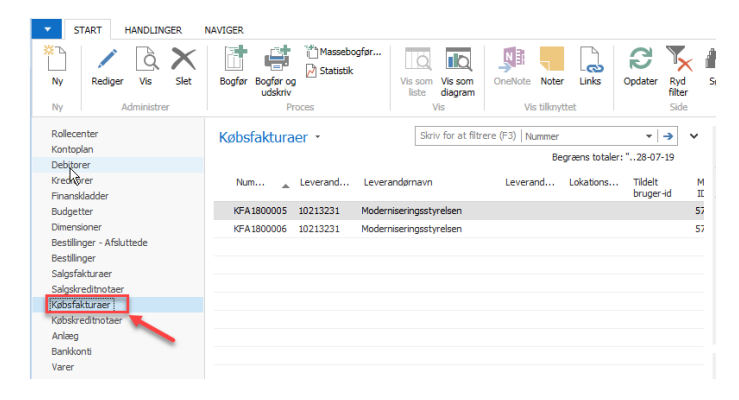

Kontroller evt. første gang at fakturaer er, som ønsket. Enten via kontrolrapport på de enkelte bilag eller via kontrolrapport på oversigten.

Via oversigt:

| START HANDLINGER                                                                                  | NAVIGER                                                       |                                     |                                         |
|---------------------------------------------------------------------------------------------------|---------------------------------------------------------------|-------------------------------------|-----------------------------------------|
| Frigiv Åbn<br>igen<br>Frigiv Ann                                                                  | Annuller<br>odning godkendelsesanmodning<br>od om godkendelse | Bogfør Vis<br>bogføring Massebogfør | iv                                      |
| Rollecenter<br>Kontoplan<br>Debitorer                                                             | Købsfakturaer 🔹                                               | Skriv för at filtrere (F3)   N      | lummer                                  |
| Kreditorer<br>Finanskladder                                                                       | Num 🛓 Leverand                                                | Leverandørnavn Levera               | and Lokations Tildelt M<br>bruger-id II |
| Budgetter                                                                                         | KFA1800005 10213231                                           | Moderniseringsstyrelsen             | 57                                      |
| Dimensioner                                                                                       | KFA1800006 10213231                                           | Moderniseringsstyrelsen             | 57                                      |
| Bestillinger - Afsluttede<br>Bestillinger<br>Salgsfakturaer<br>Salgskreditnotaer<br>Købsfakturaer |                                                               |                                     |                                         |
| Købskreditnotaer                                                                                  |                                                               |                                     |                                         |

#### Via opslag på enkelt faktura:

| ती Rediger - K            | øbsfaktura   | - KFA1800005 · N              | 1oderniseringssty | relsen        |                        |                          |         |                  |                    |                |
|---------------------------|--------------|-------------------------------|-------------------|---------------|------------------------|--------------------------|---------|------------------|--------------------|----------------|
| <ul> <li>START</li> </ul> | HANDLIN      | IGER NAVIGER                  | ξ                 |               |                        |                          |         |                  |                    | FGU_Test1 🤇    |
| Frigiv                    | 🔥 Beregn     | fakturarabat                  | E Kopiér linjer   |               | R                      | Købsbilag - kontrolliste | No. Ser | nd godkendelses  | anmodning 🛛 📑 B    | ogfør 📫        |
| 🔊 Åbn igen                | 🗿 Udlign     |                               | Hyt negative li   | njer          |                        | Indsæt Initialer  📐      | × Anr   | nuller godkendel | sesanmodning       | is bogføring 👘 |
|                           | Hent sto     | l.kred.købskoder              | Hent bogførte     | bilagslinjer, | der skal tilbageføres  | Indgående bilag 🗸        |         |                  | 🗾 💽 К              | ontroller      |
| Frigiv                    |              |                               |                   | Funktion      |                        |                          |         | Anmod om godk    | endelse            | Bogføring      |
| KFA18000                  | 005 · Moo    | lerniseringss                 | tyrelsen          |               |                        |                          |         |                  |                    |                |
| Generelt                  |              |                               |                   |               |                        |                          |         | ** ^             | Indgående bilagsfi | ler 🔺          |
| Leverandorn               |              | 10213231                      |                   | -             | Boofgringedato:        | 08-10-2018               | -       |                  | 🛅 Vis fil 🕛 Vedha  | æft fil 🛛 »    |
| Loverandera               | ttentioner i | 10210201                      |                   |               | Pilagedato:            | 08-10-2018               | -       |                  | Navn               | Туре           |
| Leverariupra              | cuerruorini  | Mark and a start of the start |                   | -             | bildgsuato.            | 00-10-2010               | •       |                  |                    |                |
| Leverandørn               | navn:        | Moderniseringsst              | relsen            |               | Kreditors fakturanr.:  | FGU-1                    |         |                  |                    |                |
| Leverandøra               | dresse:      | Landgreven 4                  |                   |               | Bestillingsadressekode |                          | •       |                  |                    |                |
| Leverandørp               | ostnr.:      | 1310                          |                   | •             | Tildelt bruger-id:     |                          |         | -                |                    |                |
| Leverandørb               | oy:          | København K                   |                   | -             | Status:                | Frigivet                 |         | -                |                    |                |
| ~                         |              |                               |                   |               |                        |                          | ✓ Vi    | s flere felter   |                    |                |
| Linjer                    |              |                               |                   |               |                        |                          |         | 8 <sup>8</sup> ^ |                    |                |
| Funktion                  | 🝷 🛄 Linje    | - * 11 Ny â¥âs                | øg Filter 🌄 F     | yd filter     |                        |                          |         | Ŷ                |                    |                |
| Type                      | Nummer       | Fordeling                     | Virksomhe P       | roduktbo      | Momsvirks Beskriv      | else                     | Alias   | Lokat 🔦          | Kreditorstatistik  | ^              |
| Finanskont                | to 227003    |                               | DK                |               | DK konsular            | atvdelser                |         |                  | Leverandørnr.:     | 10213231       |
| 1 Inditiskulti            | 22/003       |                               | DIX               |               | Non Sulei              | reydelaer                |         |                  | Saldo (RV):        | 875,00         |
|                           |              |                               |                   |               |                        |                          |         | =                | Modt beløb ufakt   | . 0,00         |

Bemærk at der findes en funktion 'Vis bogføring', der viser resultatet af bogføringen før bogføringen foretages.

Bogfør herefter fakturaerne enten enkeltvis eller via massebogfør

| START HANDLINGER                      |          | IAVIGER                                                                                |                                                |
|---------------------------------------|----------|----------------------------------------------------------------------------------------|------------------------------------------------|
| Ny Administrer                        |          | Bogfør Bogfør og<br>udskriv<br>Proces                                                  | is som<br>liagram Vis tilknyttet               |
| Rollecenter<br>Kontoplan<br>Debitorer | di<br>di | Købsfakturaer • Skriv for at fi                                                        | Itrere (F3) Nummer  Begræns totaler: "28-07-19 |
| Kreditorer<br>Finanskladder           |          | Num Leverand Leverandørnavn                                                            | Leverand Lokations Tildelt<br>bruger-id        |
| Budgetter<br>Dimensioner              |          | KFA 1800005 10213231 Moderniseringsstyrel<br>KFA 1800006 10213231 Moderniseringsstyrel | lsen                                           |
| Bestillinger<br>Salgsfakturaer        | Ξ        |                                                                                        |                                                |
| Salgskreditnotaer                     |          |                                                                                        |                                                |
| Købskreditnotaer                      |          |                                                                                        |                                                |
| Anlæg<br>Bankkonti                    |          |                                                                                        |                                                |
| varer                                 | -        |                                                                                        |                                                |

Efter bogføring genfindes fakturaerne under "Bogførte købsfakturaer"

| 📶 Bogf. købsfakturaer - Microsoft Dynamics NAV                                                                                                    |         |                                                                           |                                                                                                    |                                                                                                    |                              |                  |  |  |  |  |
|----------------------------------------------------------------------------------------------------|---------|---------------------------------------------------------------------------|----------------------------------------------------------------------------------------------------|----------------------------------------------------------------------------------------------------|------------------------------|------------------|--|--|--|--|
| G 🕞 🔻 🔟 FGU_Test1 > Bogførte dokumenter > Bogf. købsfakturaer 🥴 Søg                                                                                                    |         |                                                                           |                                                                                                    |                                                                                                    |                              |                  |  |  |  |  |
| START HANDLINGER NAVIGER                                                                                                    |         |                                                                           |                                                                                                    |                                                                                                    |                              |                  |  |  |  |  |
| 🖊 🗟 🗙                                                                                                    | ÷       | Q M                                                                       |                                                                                                    |                                                                                                    |                              | Т (              |  |  |  |  |
| Rediger Vis Slet                                                                                                    | Udskriv | Naviger Statistik                                                         | Vis som Vis som<br>liste diagram                                                                                                    | OneNote Noter                                                                                                    | Links Opdater                | Ryd<br>filter    |  |  |  |  |
| Administrer                                                                                                    |         | Proces                                                                    | Vis                                                                                                    | Vis tilknytte                                                                                                    | t l                          | Side             |  |  |  |  |
| Bogf. salgsfakturaer<br>Bogf. salgskr.notaer<br>Bogf. købsfakturaer<br>Bogf. købskreditnotaer<br>Udstedte kontoudtog<br>Udstedte rykkere<br>Udstedte rentenotaer<br>Alle Finansposter<br>Finansjournaler<br>Ressourcejournaler | E       | Num<br>KFA1800001<br>KFA1800002<br>KFA1800003<br>KFA1800004<br>KFA1800005 | Skriv for at fil           Skriv for at fil           Leverand         Lev           10213231         Mod           10213231         Mod           10360641         Jem           10213231         Mod | Itrere (F3)   Nummer<br>rerandørnavn<br>Ierniseringsstyrelsen<br>Ierniseringsstyrelsen<br>Inor & & Fix Randers<br>Ierniseringsstyrelsen | ▼   <b>→</b>  <br>Valutakode | Ind <sub>t</sub> |  |  |  |  |
| Startside                                                                                                    |         | KFA1800006                                                                | 10213231 Mod                                                                                                    | lerniseringsstyrelsen                                                                                                    |                              |                  |  |  |  |  |
| Bogførte dokumen                                                                                                    | ter     |                                                                           |                                                                                                    |                                                                                                    |                              |                  |  |  |  |  |
| Afdelinger                                                                                                    |         |                                                                           |                                                                                                    |                                                                                                    |                              | Not              |  |  |  |  |

## Afvisning af faktura

Såfremt bilaget ønskes afvist og genåbnet i IndFak, for en rettelse i IndFak, kan det ske ved at klikke på dokumentet, herefter åbnes et nyt vindue, hvor man kan afvise dokumentet:

| 🚮 Indgående Købsdokumenter -                                                                                                    | Picrosoft Dynamics RAV                                                                                                    |              |                                     |                                   |
|----------------------------------------------------------------------------------------------------|----------------------------------------------------------------------------------------------------|--------------|-------------------------------------|-----------------------------------|
| See                                                                                                    | Startside + Indgående Købsdokumenter                                                                                                    |              | Ø Søg (Ctrl+F3)                     |                                   |
| START HANDLINGER                                                                                                    | NAVIGER                                                                                                    |              |                                     | 36624 FGU Nord ?                  |
| Rediger Vis Rediger<br>Administrer                                                                                                    | Image: The period bias general bias general bia                  |              |                                     |                                   |
| Rollecenter<br>Kontoplan<br>Finanskladder<br>Budnætter                                                                                                    | Indgående Købsdokumenter -                                                                                                    |              | Skriv for at filtrere (F3)   Status | ▼ → Y Ingen fitre er anvendt      |
| Analyser<br>Debitorer                                                                                                    | Johnsmithalander Perivadore Japonosumentari<br>Status E-Bilag-do., Leverand., Fakturerin., Bilag Modtagels., Indg., v Forfaldstato Bilagodato Kieditors Leverandamaim Navin<br>faktureri.                                                                                                    | Leverandørby | Referenc Kreditortil Refer          | enc Indkøberk Ansvarlig<br>status |
| Salgsfakturaer                                                                                                    | 🕈 Ventende 🛛 Faktura 10213231 10213231 04-07-2019 13:02:38 2 03-07-2019 03-07-2019 TEST-FLO Moderniseringsstyrelsen Moderniseringsstyrelsen Landgreven 4                                                                                                    | København K  |                                     | Ej behande                        |
| Rykkeroversiot                                                                                                    | Ventende Paktura 10213231 10213231 04-07-2019 13:02:38 1 31-07-2019 01-07-2019 36624_TES Moderniseringsstyrelsen Moderniseringsstyrelsen Landgreven 4                                                                                                    | København K  |                                     | Ej behandk                        |
| Indexidualization<br>Variature<br>Kalonikaturae<br>Kalonikaturae<br>Ka | Indiger: Displande Labeladunde: 2-16/21221 (Falture)      TAT MULTICASE NAMERAL NAME: 2-16/21221 (Falture)      TAT MULTICASE NAMERAL NAME: 2-16/21221 (Falture)      TAT MULTICASE NAMERAL NAMERAL NAMERA NAMERAL NAMERAL NAMERAL NAMERA NAMERAL NAMERAL NAMERA NAMERAL |              |                                     |                                   |
|                                                                                                    | Entyldg betalingsizedtorw : • Status: Ventende •                                                                                                    |              |                                     |                                   |
|                                                                                                    | ✓ Va fere føter                                                                                                    |              |                                     |                                   |
|                                                                                                    | Linjer A                                                                                                    |              |                                     |                                   |
|                                                                                                    | Unge * JAS Sog Filter                                                                                                    |              |                                     |                                   |
|                                                                                                    | Hanuel Hanuel Type nummer Leveranors Pares bestrivese Deleginauto Forma kode Pomaçico Monapico Angritakasegork Angritakasegork Angritakasegork Angritakasegork Angritakasegork Angritakasegork                                                                                                    |              |                                     |                                   |
|                                                                                                    | Finans 227003 10213231-Moderniseringsstyr 10 0 DELVIS5121                                                                                                    |              |                                     |                                   |
|                                                                                                    |                                                                                                    |              |                                     |                                   |
| Startside                                                                                                    | Fakturering 10213231 Moderniseringsstyrelsen   03-07-2019 V V                                                                                                    |              |                                     |                                   |
| 📑 Bogførte dokumenter                                                                                                    |                                                                                                    |              |                                     |                                   |
| Afdelinger                                                                                                    | OK                                                                                                    |              |                                     |                                   |
|                                                                                                    | 4                                                                                                    |              |                                     | ,                                 |

Hermed sendes der en afvisnings-apllikation respons til IndFak, hvorved dokumentet genåbnes i IndFak for redigering/opdatering. Fakturafordeler skal efter afvisningen i Navision, tage stilling til om bilaget skal slettes eller rettes og overføres på ny til Navision.

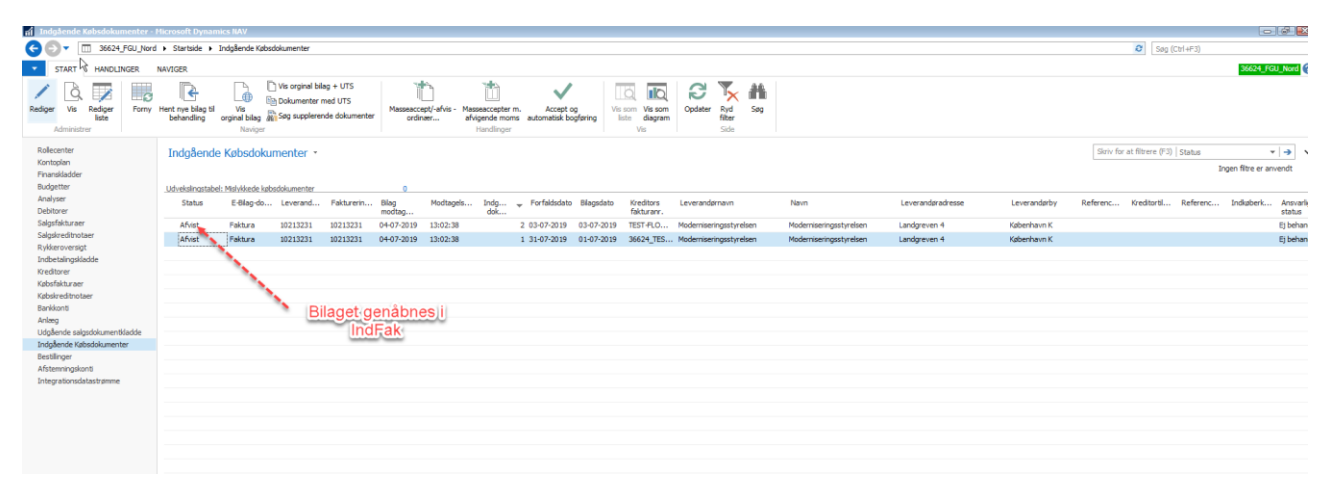